# PCL-813 快速安装使用手册

| PCL-813 快速安装使用手册              | 1  |
|-------------------------------|----|
| 第一章 产品介绍                      | 2  |
| 1.1 特点:                       | 2  |
| 1.2 规格:                       | 2  |
| 1.3 一般特性:                     | 2  |
| 第二章 安装与测试                     | 3  |
| 2.1 初始检查                      | 3  |
| 2.2 开关和跳线的设置                  | 3  |
| 2.2.1 I/O地址的选择                | 3  |
| 2.3 Windows2K/XP/9X下板卡的安装     | 5  |
| 2.3.1 软件的安装:                  | 5  |
| 2.3.2 硬件的安装:                  | 7  |
| 2.4 测试                        | 13 |
| 第三章 信号输入连接                    | 15 |
| 第四章 例程使用详解                    | 16 |
| 4.1 板卡支持例程                    | 16 |
| 4.2 常用例子使用说明                  | 16 |
| 4.2.1 ADSOFT/ADTRIG(软件触发方式例程) | 17 |
| 第五章 遇到问题,如何解决?                | 18 |

### 第一章 产品介绍

PCL-813 是一款 32 路单端带隔离的模拟量输入卡,广泛应用于工业现场和 实验室,例如,变送器、传感器输出量检测,波形获取和检测,过程监控以及振 动瞬时分析。

## 1.1 特点:

- 1. 32 路单端带隔离的模拟量输入
- 2. 12 位逐次比较式 A/D 转换
- 3. 多种模拟量输入范围,可以通过软件设定:±5,±2.5,±1.25,±0.625, 0~10V,0~5V,0~2.5V,0~1.25V;
- 4. 软件触发模式
- 5. 支持多种语言开发,如 BASIC, Delphi, C 和 C++等

### 1.2 规格:

1. 模拟输入(A/D 转换) 通道:32 路单端带隔离输入 分辨率:12 位 输入范围: 双极性: ±5V, ±2.5V, ±1.25V. ±0.625V(软件可编程) 单极性: 0~10V, 0~5V, 0~2.5V, 0~1.25V (软件可编程) (用 JP100 来设置单或双极性) 转换器:采用 AD574 或与之兼容的芯片,25 微妙转换时间 数据传输速率:最高可达 25KHz,软件控制 隔离电压: >500VDC(从模拟量输入到输出) 精度: 读取数值的 0.001% ± 1 LSB 非线性度: 最大 ± 1 BIT 放大倍数: X1,X2,X4,X8 可程控 触发模式:软件触发 温度系数: ±25 PPM/℃ 过载电压:最大可承受连续±30V 输入阻抗: >10MΩ

# 1.3 一般特性:

- 1. 功耗: +5V: 660mA(典型值) +12V: 140mA(典型值)
- 2. I/O 接口: 用于输入端口的 DB-37 针型接口(模拟输入端口)
- 3. 工作温度: 0°~50°C(32°~122°F)
- 4. 储存温度: -20°~50°C(-4°~149°F)
- 5. 面板尺寸: 99mm X 219mm
- 6. 重量: 210gm(7.04202)

#### 第二章 安装与测试

#### 2.1 初始检查

研华 PCL-813,包含如下三部分:一个 32 通道单端带隔离的模拟量输入数 据采集卡 PCL-813,一本使用手册和一个内含板卡驱动的光盘。打开包装后,请 您查看这三件是否齐全,请仔细检查有没有在运送过程中对板卡造成的损坏,如 果有损坏或者规格不符,请立即告知我们的服务部门或是本地经销代理商,我们 将会负责维修或者更换。取出板卡后,请保留它的防震包装,以便在您不使用时 将采集卡保护存放。在您用手持板卡之前,请先释放手上的静电(例如,通过触 摸您电脑机箱的金属底盘释放静电),不要接触易带静电的材料,比如塑料材料 等。手持板卡时只能握它的边沿,以免您手上的静电损坏面板上的集成电路或组 件。

#### 2.2 开关和跳线的设置

面板上有一个 DIP 开关,这个开关是用来选择设置 PCL-813 在您计算机上的基地址; JP100 用来设置单极性或双极性输入模式。

#### 2.2.1 I/O 地址的选择

大多数的外设和接口卡都是通过计算机的 I/O 口来控制的,它们各自都有 一个独立的 I/O 存储空间以免相互之间发生地址冲突,PCL-813 使用 16 个连续 的 I/O 地址空间,下图给出了它的 I/O 地址选择,地址的选择可通过面板上的 6 位 DIP 开关 SW1 的设置来设定。PCL-813 的有效地址范围是 000 到 3F0 (十六 进制),初始默认地址为 220,您可以根据系统的资源占用情况,给 PCL-813 分 配正确的地址,按照下图来设置它的地址。

| CARD I/O Address  | 5 (SW1) |    |                 |    |    |    |
|-------------------|---------|----|-----------------|----|----|----|
| I/O ADDRESS RANGE |         |    | SWITCH POSITION |    |    |    |
|                   | 1       | 2  | 3               | 4  | 5  | 6  |
| (HEXADECIMAL)     | A9      | A8 | A7              | A6 | A5 | A4 |
| 000 - 100         | •       | •  | •               | •  | •  | •  |
| 100 - 10F         | •       | 0  | •               | •  | •  | •  |
|                   | -       | -  | -               | -  | -  | -  |
|                   | _       | -  | -               | -  | -  | -  |
| 200 - 20F         | 0       | •  | •               | •  | •  | •  |
| 210 - 21F         | 0       | •  | •               | •  | •  | 0  |
| 220 - 22F         | 0       | •  | •               | •  | 0  | •  |
|                   | -       | -  | -               | -  | -  | -  |
| 300 - 30F         | 0       | 0  | •               | •  | •  | •  |
|                   | _       | _  | _               | _  | _  | -  |
| 3F0 - 3FF         | 0       | 0  | 0               | 0  | 0  | 0  |

O=Off ●=On \*=Factory default setting

注意: A4到A9是和计算机上的地址线相对应

# 输入电压的选择

单极性模拟输入电压:将JP100放在"U"的位置,输入电压的范围可设为 0~10V,0~5V,0~2.5V, 0~1.25V。

引脚图

PCL-813 的管脚分配如下图所示:

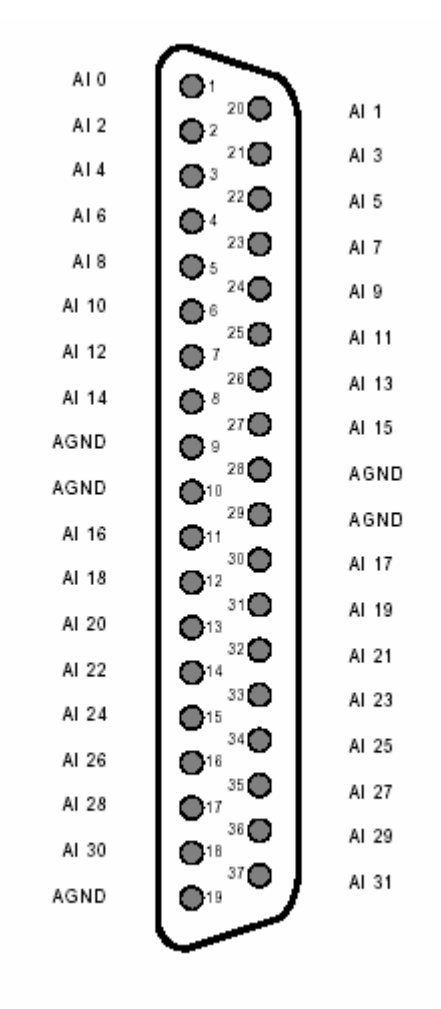

关键词: AI:模拟输入 AGND:模拟地

2.3 Windows2K/XP/9X 下板卡的安装

安装流程图,如下:

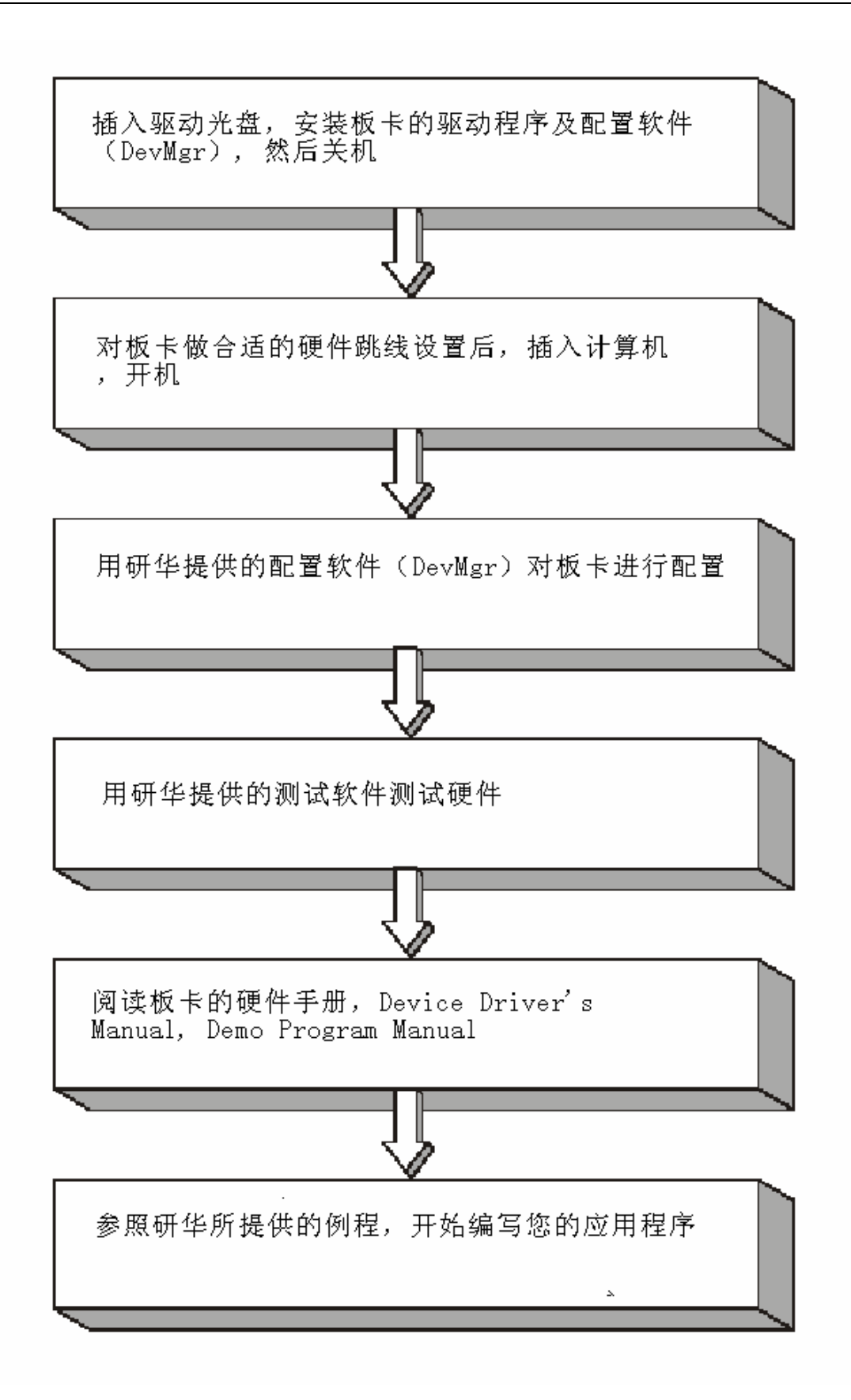

2.3.1 软件的安装:

#### 2.3.1.1 安装 Device Manager 和 32bit DLL 驱动

注意:测试板卡和使用研华驱动编程必须首先安装安装 Device Manager 和 32bitDLL 驱动。

第一步:将启动光盘插入光驱;

第二步:安装执行程序将会自动启动安装 ,这时您会看到下面的安装界面:

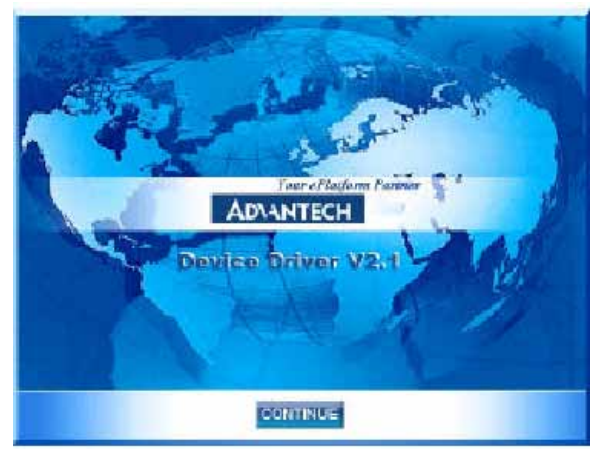

图 2-1

注意:如果您的计算机没有启用自动安装,可在光盘文件中点击 autorun.exe 文件启动 安装程

**第三步:**点击 CONTINUE,出现下图界面(见图 2-2) 首先安装 Device Manager。也可以 在光盘中执行\tools\DevMgr.exe 直接安装。

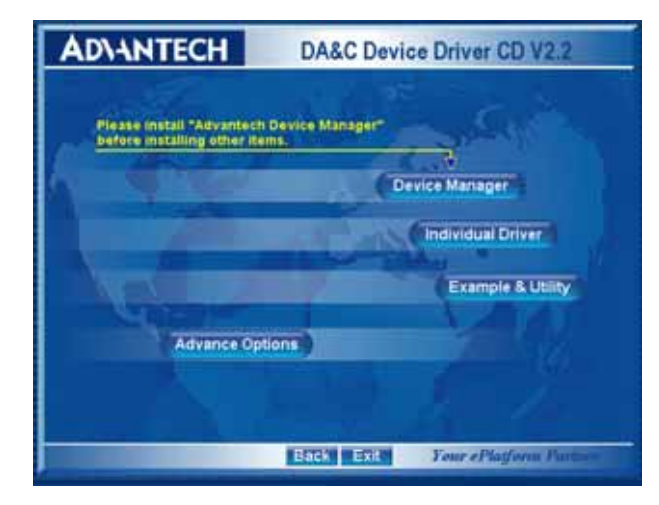

图 2-2

**第四步**:点击 IndividualDriver, 然后选择您所安装的板卡的类型和型号, 然后按照提示就可一步一步完成驱动程序的安装。

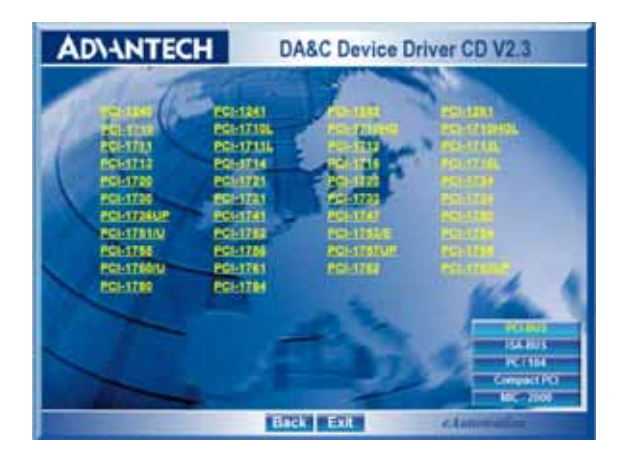

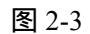

## 2.3.1.2 32bitDLL 驱动手册 (软件手册) 说明

安装完Device Manager后相应的驱动手册Device Driver's Manual也会自动安装。有关研华 32bitDLL驱动程序的函数说明,例程说明等资料在此获取。快捷方式位置为: 开始 / 程序/ Advantech Automation/ Device Manager/ DeviceDriver's Manual。也可以直接执行 C:\ProgramFiles\ADVANTECH\ADSAPI\Manual\General.chm。

### 2.3.1.3 32bitDLL 驱动编程示例程序说明

点击自动安装界面的 Example&Utility 出现以下界面(见图四)选择对应的语言安装 示例程序。例程默认安装在 C:\Program Files\ADVANTECH\ADSAPI\Examples 下。可以在这 里找到 32bitDLL 驱动函数使用的示例程序供编程时参考。示例程序的说明在驱动手册 Device Driver's Manual 中有说明,见下图 2-5。

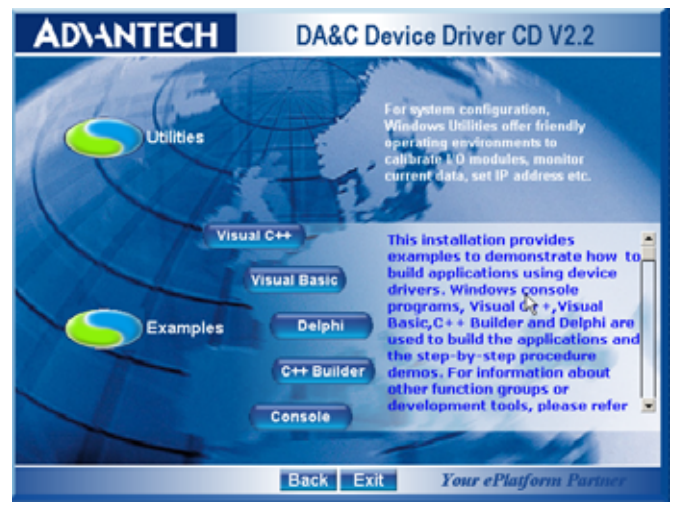

图 2-4

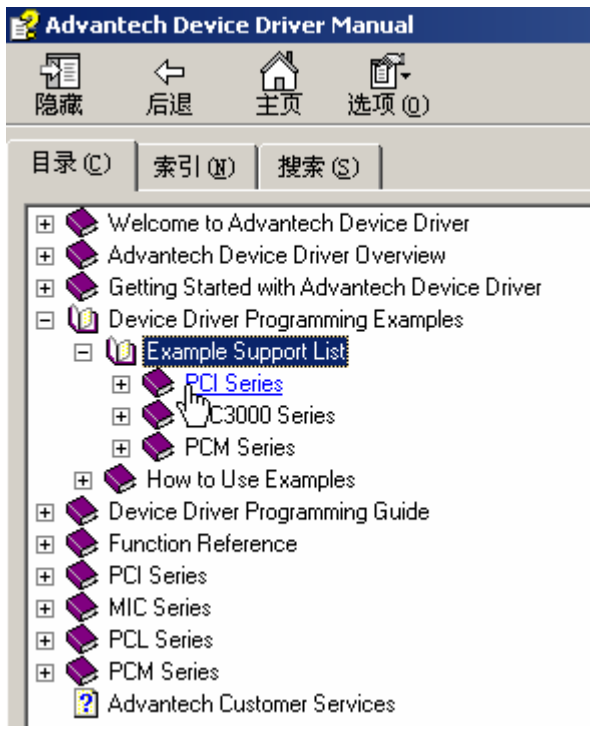

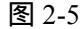

### 2.3.1.4 labview 驱动程序安装使用说明

研华提供 labview 驱动程序。注意:安装完前面步骤的 Device Manager 和 32bitDLL 驱动后 labview 驱动程序才可以正常工作。光盘自动运行点击 Installation 再点击 Advance Options 出现以下界面(见图 2-6)。点击:

LavView Drivers 来安装 labview 驱动程序和 labview 驱动手册和示例程序。也可以在光盘中直接执行:光盘\labview\ labview.exe 来安装。

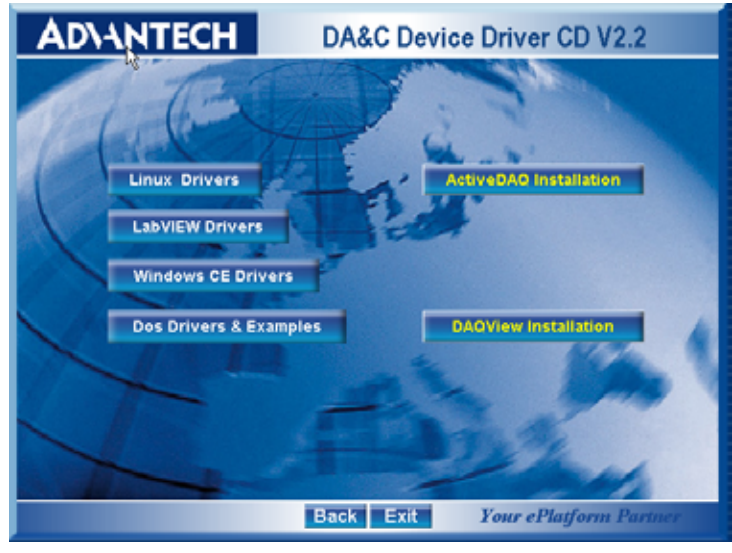

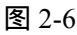

安装完后 labview 驱动帮助手册快捷方式为:开始/程序/ Advantech Automation/LabView/XXXX.chm。默认安装下也可以在 C:\Program Files\National Instruments\LabVIEW 7.0\help\Advantech 中直接打开 labview 驱动帮助手册。 labview 驱动示例程序默认安装在 C:\Program Files\National Instruments\LabVIEW 7.0\examples\Advantech DAQ 目录下。

### 2.3.1.5 Active Daq 控件安装使用说明

研华提供 Active Daq 控件,供可视化编程使用。注意:安装完前面步骤的 Device Manager 和 32bitDLL 驱动后安装 Active Daq 控件,才能正常工作。光盘自动运行点击 Installation 再点击 Advance Options 出现安装界面(见图 2-6)。点击:ActiveDaq Installation 来 安 装 Active Daq 控件和示例程序。也可以在光盘中直接执行:光盘 \ActiveDAQ\ActiveDAQ.exe 来安装。

Active Daq 控件使用手册快捷方式为开始/ 程序/ Advantech Automation/ActiveDaq Pro/ ActiveDAQPro.chm。默认安装下也可以在 C:\Program Files\ADVANTECH\ActiveDAQ Pro 中直接打开 Active Daq 驱动手册: ActiveDAQPro.chm。

ActiveDaq 控件示例程序安装在 C:\Program Files\ADVANTECH\ActiveDAQ Pro\Examples 目录下

### 2.3.2 硬件的安装:

第一步:参照 2.2 节,完成板卡开关和跳线的设置

**第二步:**关掉计算机,将您的板卡插入到计算机后面空闲的 ISA 插槽中 (注意:在您手持板卡之前触摸一下计算机的金属机箱壳以免手上的静 电损坏板卡。)

**第三步:**从开始菜单/程序/Advantech Device Driver V2.1/ Advantech Device Manager,打开 Advantech Device Manager,如下图:

| Device Manager V2.            |                |
|-------------------------------|----------------|
| Your ePlatform Partner        |                |
| ADVANTECH Device Mana         | iger®          |
| Installed Devices:            |                |
|                               | Setup          |
|                               | <u>I</u> est   |
|                               | Remove         |
|                               | [Close]        |
| -Supported Devices:           |                |
| Advantech DEMO Board          | Add            |
| Advantech PCI-1710            |                |
| Advantech PCI-1710L           | A <u>b</u> out |
| Advantech PCI-1710HG          |                |
| Advantech PCI-1710HGL         |                |
| Advantech FCI-1711            |                |
| Advantech PCI-1711L(PCI-1731) |                |
| Advantech PCI-1712            |                |
| Advantech PUI-1713            |                |

在 Supported Devices 列表中选中您所要安装的器件,比如 PCL-813(注意: 当您的计算机上已经安装好某个产品的驱动程序后,它前面将没有红色叉号,说 明驱动程序已经安装成功。比如下图中的 PCL-813 前面就没有红色叉号)

| Device Hanager V2.         |        |
|----------------------------|--------|
| Your ePlatform Partner     |        |
| ADVANTECH Device Mana      | nger ® |
| Installed Devices:         |        |
| My Computer                | Setup  |
|                            | Iest   |
|                            | Remove |
|                            | Close  |
| Supported Devices:         |        |
|                            | Add    |
| 🧩 Advantech PCL-752        |        |
| Advantech PCL-812/812PG    | About  |
| Advantech PCL-813B/813     |        |
| Advantech PCL-816          |        |
| Advantech PCL-818L/H/HD/HG |        |
| Advantech PCL-833          |        |
| Advantech PCL-836          |        |
| Advantech PCL-839          |        |

点击 "Add", 弹出下图, 进行地址和单双极性的选择(注意:地址的选择和 单双极性的选择要和您的硬件设置相附)

| PCL-813/813B                        | V/D Card Se          | etup 🛛 🔀                      |
|-------------------------------------|----------------------|-------------------------------|
| Card                                | Base Address         | Hex                           |
| Polarity<br>⊂ Bipolar<br>⊙ Unipolar | OK<br><u>C</u> ancel | <u>H</u> elp<br><u>A</u> bout |

完成后点击"OK"就会在 Installed Devices 栏中 My Computer 下显示出所加的器件,如下图所示:

| Device Manager V2.         |              |
|----------------------------|--------------|
| Your ePlatform Partner     |              |
| AD\ANTECH Device Mana      | iger®        |
| Installed Devices:         |              |
| □>Ny Computer<br>          | Setup        |
|                            | <u>T</u> est |
|                            | Remove       |
|                            | Close        |
| Supported Devices:         |              |
| Advantech PCL-733/734/735  | Add          |
| Advantech PCL-752          |              |
| Advantech PCL-812/812PG    | About        |
| Advantech PCL-813B/813     |              |
| 💥 Advantech PCL-816        |              |
| Advantech PCL-818L/H/HD/HG |              |
| Advantech PCL-833          |              |
| Advantech PCL-836          |              |
| Advantech PCL-839          |              |

到此, PCL-813 数据采集卡的软件和硬件已经安装完毕, 可进行板卡测试。

# 2.4 测试

在上图的界面中点击"Test",弹出下图:

| 🔏 Advantech Device 🗄     | lest - PCL-813B (1999)                                                                          |
|--------------------------|-------------------------------------------------------------------------------------------------|
| Analog input Analog      | output Digital input Digital output Counter                                                     |
| Channel No. Input range: | Analog input reading:  Channel mode                                                             |
| 1 +/-5V<br>2 +/-5V       | 0.0000000         32 single ended channels           0.0000000         Sampling period: 1000 ms |
| 3 +/-5V<br>4 +/-5V       |                                                                                                 |
| 5 +/-5V<br>6 +/-5V       |                                                                                                 |
| 7 +/-5V                  |                                                                                                 |

**模拟输入功能测试** (因为 PLC-813 是模拟量输入数据采集卡,所以只有模拟 输入功能测试)

测试界面说明:

Channel No: 模拟量输入通道号(0-31);

Input range:输入范围选择;

Analog input reading : 模拟量输入通道读取的数值;

Channel mode:通道设定模式;

sampling period :采样时间间隔;

测试时可用 PCL-10137-1/2/3 (37 芯 D 型电缆,1,2 或 3 米)将 PCL-813 与 ADAM-3937 (可 DIN 导轨安装的 DB-37 接线端子板)连接,这样 PCL-813 的 32 个模拟输入通道就和 ADAM-3739 的 32 个接线端子一一对应,可通过将输入 信号连接到接线端子来测试 PCL-813 的 32 路模拟输入。

例如:在单端输入模式下,测试通道0,需将待测信号接至通道0所对应接 线端子的1与9管脚,在通道0对应的"Analog input reading"框中将显示输入信 号的电压值。

| 📕 Advantech                   | Device Tes                     | t – PCL-813B                              |                                                   |                  |
|-------------------------------|--------------------------------|-------------------------------------------|---------------------------------------------------|------------------|
| <u>Analog input</u>           | Analog <u>o</u> ut;            | out Digital inpu                          | t Digital outpu <u>t</u>                          | Cou <u>n</u> ter |
| Channel No. 1<br>0 +/<br>1 +/ | Input range:<br>/-5V<br>/-5V   | Analog input re<br>0.0000000<br>0.0000000 | eading:<br>Channel mode<br>32 single ended channe | əls              |
| 2 +/                          | /-5V <u>▼</u><br>/-5V <u>▼</u> | 0.0000000                                 | Sampling period: 1000                             | ms<br>•          |
| 4 +/<br>5 +/                  | 7-5V ▼<br>7-5V ▼               | 0.0000000                                 |                                                   |                  |
| 6 +/<br>7 +/                  | 7-5V <u>▼</u><br>7-5V <u>▼</u> | 0.0000000                                 |                                                   |                  |
|                               |                                |                                           | <u>C</u> hange device                             | E <u>x</u> it    |

## 第三章 信号输入连接

在数据采集应用中,模拟量输入基本上都是以电压信号输入。为了达到准确 测量并防止损坏您的应用系统,正确的信号连接是非常重要的。这一章我们将向 您介绍如何来正确连接模拟信号的输入。

#### 模拟信号输入连接:

PCL-813 是 32 路单端带隔离模拟量输入数据采集卡,当测量一个电压信号时,将信号源一端接入到一个输入端子上,信号源另一端接到地端子上。(五个模拟地中的任何一个)。例如:测量一个电池的电压,只需将电池的正极接到一个单端输入接线端子上,将电池的负极接到模拟地端子上即可。

(注意: PCL-813 不支持差分信号输入。)

下图为单端信号输入示意图:

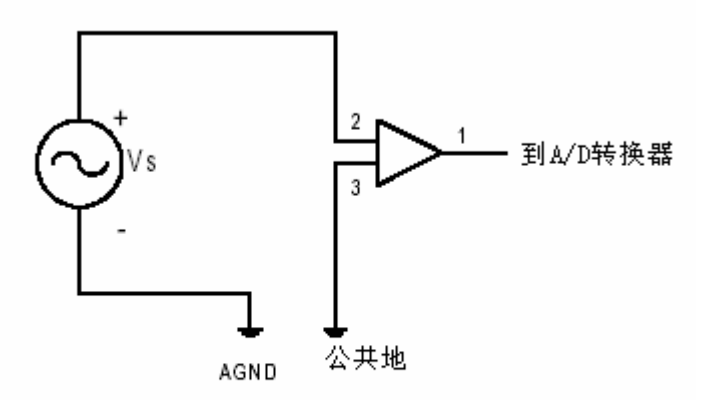

单端信号输入连接

面板上单端输入电路一端接输入信号(2),一端是公共地(3)。输入信号一端接到2,另一端接到模拟地。

# 第四章 例程使用详解

研华也为客户提供了支持不同语言(VC,VB, C++ Builder,...等)的例子程序, 来示例研华所提供的动态连接库的用法;本章将介绍这些例子程序的使用。

## 4.1 板卡支持例程

安装完 Device Manager 后相应的驱动手册 Device Driver's Manual 也会自动安装。 Manual 中有板卡支持的例程的列表,见下图。Manual 的安装见前面章节软件的安装一节。

| 目录(C)          | 索引(20)        | 搜索 (S)        | 1           |  |  |
|----------------|---------------|---------------|-------------|--|--|
| 🔁 🔶 We         | elcome to Ad  | vantech Dev   | /ice Driver |  |  |
| 🕀 🤶 🗉          | vantech Dev   | rice Driver O | verview     |  |  |
| 🖽 🌭 Ge         | tting Started | with Advante  | ech Devic   |  |  |
| 🖃 🚺 De         | vice Driver P | Programming   | Examples    |  |  |
| 🗆 🛈            | Example Su    | ipport List   |             |  |  |
| <b>±</b>       | 🔖 PCI Ser     | ies           |             |  |  |
| <b>±</b>       | 💊 МІСЗОС      | 10 Series     |             |  |  |
| ±              | 🐤 PCM Se      | eries         |             |  |  |
| 🕀 🍫 USB Series |               |               |             |  |  |
| 📃 📎            | How to Use    | e Examples    |             |  |  |
| 🕀 🗣 De         | vice Driver P | rogramming    | Guide       |  |  |
| 🕀 🍢 Fu         | nction Refere | ence          |             |  |  |
| 🕀 💊 PC         | l Series      |               |             |  |  |
| 🗉 📡 MI         | C Series      |               |             |  |  |
| 🕀 📡 PC         | L Series      |               |             |  |  |
| 🕀 📚 PC         | M Series      | <b>.</b> .    |             |  |  |
| Ad 🙎 🖌         | vantech Cus   | tomer Servic  | es          |  |  |
|                |               |               |             |  |  |
|                |               |               |             |  |  |
|                |               |               |             |  |  |

|           | DO_SOFI_PORIS |            |
|-----------|---------------|------------|
| PCL-720   | DI_SOFT       | DO_SOFT    |
| PCL-722   | DI_SOFT       | DO_SOFT    |
| PCL-724   | DI_SOFT       | DO_SOFT    |
| PCL-725   | DI_SOFT       | DO_SOFT    |
| PCL-726   | DI_SOFT       | DO_SOFT    |
| PCL-727   | DI_SOFT       | DO_SOFT    |
| PCL-728   | DA_SOFT       | DA_CURRENT |
| PCL-731   | DI_SOFT       | DO_SOFT    |
| PCL-733   | DI_SOFT       | DI_INT     |
| PCL-734   | DO_SOFT       | PORT_RW    |
| PCL-735   | DO_SOFT       | PORT_RW    |
| PCL-812PG | AD_DMA        | AD_INT     |
|           | MAD_DMA       | MAD_SOFT   |
| PCL-813B  | AD_SOFT       | MAD_SOFT   |
| PCL-816   | AD_DMA        | AD_INT     |

### 4.2 常用例子使用说明

#### 4.1.1 ADSOFT/ADTRIG (软件触发方式例程)

单通道模拟量数据采集例程(软件触发模式):该例程主要使用 DRV\_AIConfig 配置模拟量输入通道等信息,使用模拟量输入函数 (DRV\_AIVoltageIn),通过软件触发方式(使用Windows Timer)实现数据采 集。

1) 单击 Setting 菜单弹出下面的对话框:

| Parameter Settings         | ×          |
|----------------------------|------------|
| Device: PCL-818HD I/O=300H | •          |
| Module:                    | Ţ          |
| Range: <b>+/-10∨</b> ▼     | Channel: 0 |
| ОК                         | Cancel     |

Device:显示出所安装的设备,如果你安装了多块板卡可以在这里选择支持 该例程的板卡;

Range:选择输入范围; Channel:选择输入通道;

2) 单击 Scan,弹出下面的对话框:

| Scan Time  |      |    |              | X |
|------------|------|----|--------------|---|
| Scan Time: | 1000 | ms | OK<br>Cancel |   |

可以设置计数的时间间隔,默认值为1000毫秒

3)单击 Run 菜单项中的 Start 菜单就可以开始软件触发模式数据采集,单击 Stop 项停止。

#### 第五章 遇到问题,如何解决?

当您在使用时遇到问题,可以通过下述途径来解决:

- 1. 请详细阅读随板卡送的硬件 Manual(PDF 格式的文档)安装在光盘\Documents\Hardware Manuals 目录下。
- 2、详细阅读安装驱动后的软件手册。快捷方式位置为:开始/程序/Advantech Automation/ Device Manager/ DeviceDriver's Manual 。 也 可 以 直 接 执 行 C:\ProgramFiles\ADVANTECH\ADSAPI\Manual\Examplemanual.chm。

- 3. 登陆下述网页, <u>http://www.advantech.com.cn/support/</u>, 搜索相应的产品型号。得到一些常见问题解答以及相应的驱动程序和工具、中文手册、快速指南。
- 3.登陆中国区主页<u>http://www.advantech.com.cn/support/</u>点击左上角中国区FTP下载资源, 会得到中国区支持的一些最新资源。也可以直接访问 <u>ftp://ftp.advantech.com.cn/</u>来进入FTP网站。